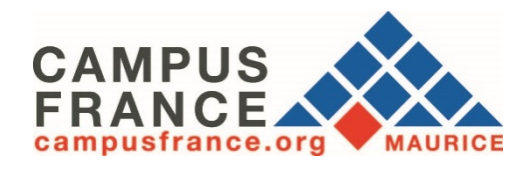

Guide pour la prise de rendez-vous en ligne avec l'équipe de Campus France Maurice à partir du logiciel d'inscription « Etudes en France »

Connectez-vous sur le site internet de Campus France Maurice au

www.maurice.campusfrance.org

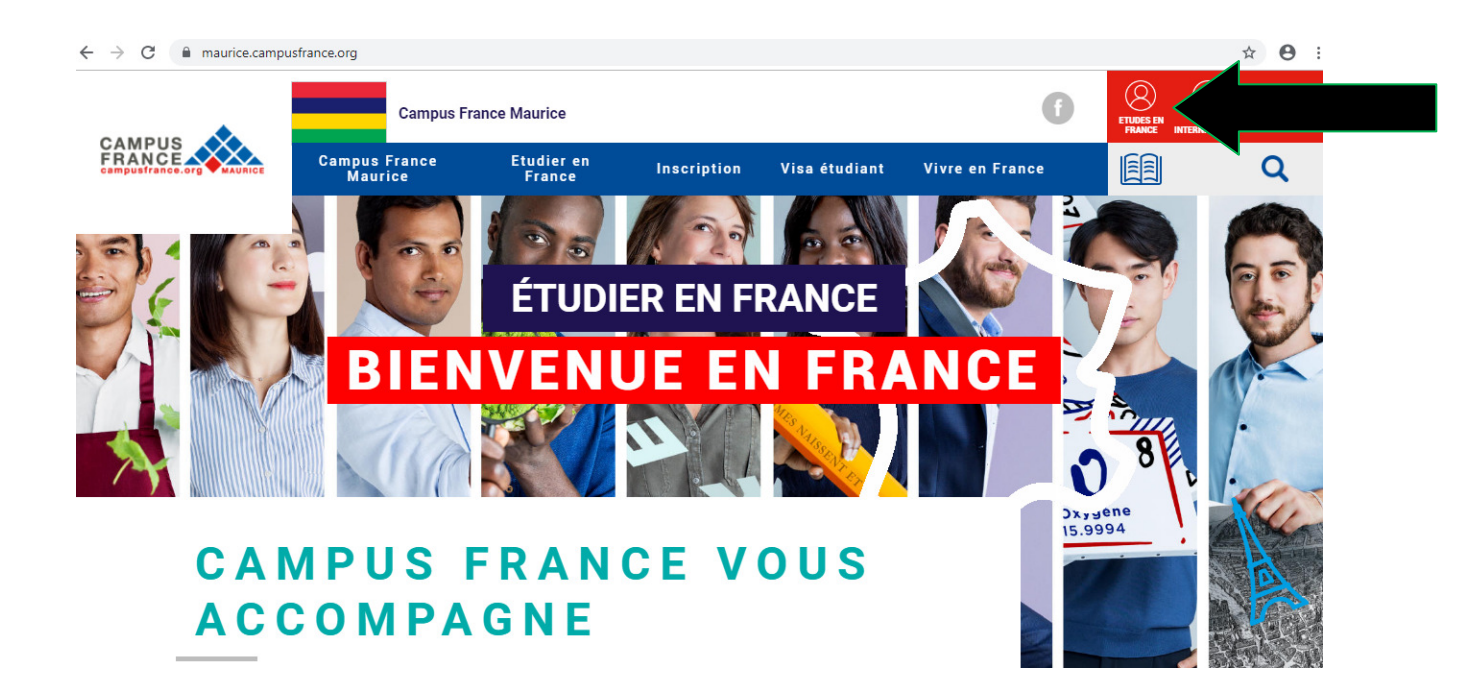

مستوجد واستقدته

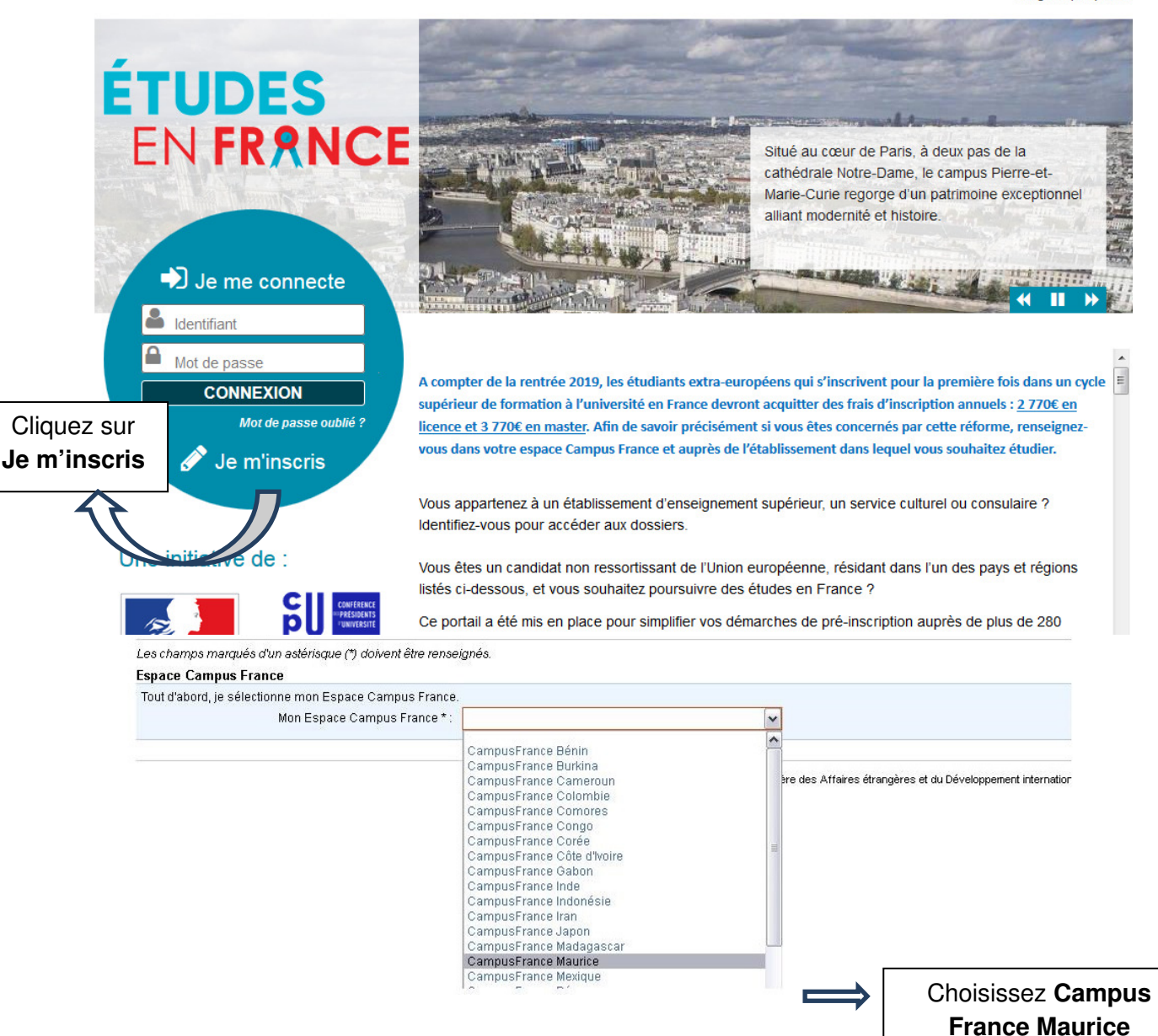

| 🗲 🧕   https://pastel.diplomatie.gouv.fr/etudesenfrance/dvn/c                             | ublic/etudiant/ET_CPT/afficherFormC 🔻 🛛 📿                                                                        | Q Rechercher                      | ☆ 自 ♥                         | . <b>↓</b> ♠ €    |
|------------------------------------------------------------------------------------------|----------------------------------------------------------------------------------------------------|-----------------------------------|-------------------------------|-------------------|
|                                                                                          |                                                                                                    |                                   |                               |                   |
| R FN                                                                                     | and the second second second second second second second second second second second second second second second |                                   |                               | 2                 |
| Etudes en France                                                                         |                                                                                                    |                                   |                               |                   |
| Accueil Je crèe mon compte                                                               |                                                                                                    |                                   | APRIL 1                       |                   |
| Je crée mon compte                                                                       |                                                                                                    |                                   |                               |                   |
| Les oltamps marqués d'un astérisque (*) doivent être renseignés.                         |                                                                                                    |                                   |                               |                   |
| Espace Campus France<br>Tout d'abord, le sélectionne mon Espace Campus France            |                                                                                                    |                                   |                               |                   |
| Mon Espace Campus France * :                                                             | Campus Trance Maurice                                                                                            | ~                                 |                               |                   |
| A designed a fille designed and                                                          | 2                                                                                                    |                                   |                               |                   |
| Annesse electromple<br>Cette adresse me servila d'identifiant pour accéder à mon compte, | et, si je l'azoepte, pour recevoir des messages d'in                                                             | formation de la part de mon Espac | oe Campus France et des établ | lissements auprès |
| desquels je souhaite candidater.                                                         |                                                                                                    |                                   | N                             |                   |
| Adresse électronique * :                                                                 | etudiant@xyz.com                                                                                                 |                                   | 11/1022                       | Anag              |
| Confirmation de l'adresse électronique * :                                               | etudlant@xyz.com                                                                                                 |                                   |                               |                   |
| ldentité                                                                                 |                                                                                                    |                                   |                               |                   |
| Nom de famille*:                                                                         | ETUDIANT                                                                                                    |                                   |                               |                   |
| Autres noms (patronyme) :                                                                | France                                                                                                    |                                   |                               |                   |
| Prénom * ·                                                                               | Maurice                                                                                                    |                                   |                               | Remplissez        |
| Sexe * :                                                                                 | Féminin                                                                                                    | <b>~</b>                          |                               | les champs        |
|                                                                                          | tomat jj/am/aaaa                                                                                                 |                                   |                               | avec vos          |
| Date de naissande* .                                                                     | 01/01/1691                                                                                                    |                                   |                               | informations      |
| Pays de naissance * :                                                                    | Maurice                                                                                                    |                                   |                               | personnelles      |
| Lieu de naissance* :                                                                     | Hopital Candos                                                                                                   |                                   |                               | ot                |
| Pays de nationalité * :                                                                  | Maurice                                                                                                    | ×                                 |                               |                   |
| Pièce d'identité                                                                         |                                                                                                    |                                   |                               | selectionnez      |
| Pour finaliser mon compte, je remplis avec soin les informations ci-                     | dessous te les qu'elles apparaissent sur ma pièce (                                                              | d'identité.                       |                               | « Créer mon       |
| Turna da mižaa diidaadikä 2.                                                             | Carte d'Identité                                                                                                 |                                   |                               | Compte »          |
| Type de pièce d'identite - :                                                             | fomatu/am/aaaa                                                                                                   |                                   |                               |                   |
| Date de limite de validité :                                                             | 25/08/2017                                                                                                    |                                   |                               |                   |
| Numéro de pièce d'identité * :                                                           | F01011991571454                                                                                                  |                                   |                               |                   |
| Pays de délivrance de la plèce d'identité " :                                            | Maurioc                                                                                                    | ~                                 | ******                        |                   |
| Diseus                                                                                   |                                                                                                    |                                   |                               |                   |
| Jucets Jaccente de recevoir sur mon adresse mail personnelle des li                      | nformations relatives à mes dossiers                                                                             |                                   |                               |                   |
| Placaepte de reconsis son mont adresse mail personnelle des in                           | donnalions sor les éludes en France                                                                              |                                   |                               |                   |
| 🖗 - Paccepte d'êbe i scait an réseau d'Alumni de l'And assade de                         | • Еганож                                                                                                    |                                   |                               |                   |
|                                                                                          |                                                                                                    |                                   |                               |                   |
|                                                                                          | Ureer mon ocmpte                                                                                                 |                                   |                               |                   |
|                                                                                          |                                                                                                    |                                   |                               |                   |
|                                                                                          |                                                                                                    |                                   |                               |                   |
| A https://pastel.diplomatie.gouv.fr/etudesenfra                                          | nce/dyn/public/etudiant/ET_CPT/confirmation                                                                      | r v C Rechercher                  | r 🔂                           | i 🖸 🕹 🏠 C         |
| les plus visités                                                                         |                                                                                                    |                                   |                               |                   |
|                                                                                          | - MAR AND - CONTRACT                                                                                             |                                   | A State of the second         |                   |
| Etudes on Eronos                                                                         |                                                                                                    | A THAN A                          | THE & ST                      |                   |
| Etudes en France                                                                         |                                                                                                    | A 16 14                           |                               |                   |
| abvavianasa 🔰 🐃 🔜 🐂 187, S M                                                             |                                                                                                    |                                   |                               |                   |
| Accueil Confirmation de la création                                                      |                                                                                                    |                                   |                               |                   |
| Confirmation de la création                                                              |                                                                                                    |                                   |                               |                   |
| Votre demande de création de compte est en cours                                         |                                                                                                    |                                   |                               |                   |
| Il la councier électronique e été enueué é l'adresse a                                   | de traitement.                                                                                                   |                                   |                               |                   |
| Ce courrier contient un lien sur lequel vous devez o                                     | de traitement.<br>ue vous avez spécifiée.<br>liquer pour activer votre compte.                                   |                                   |                               |                   |

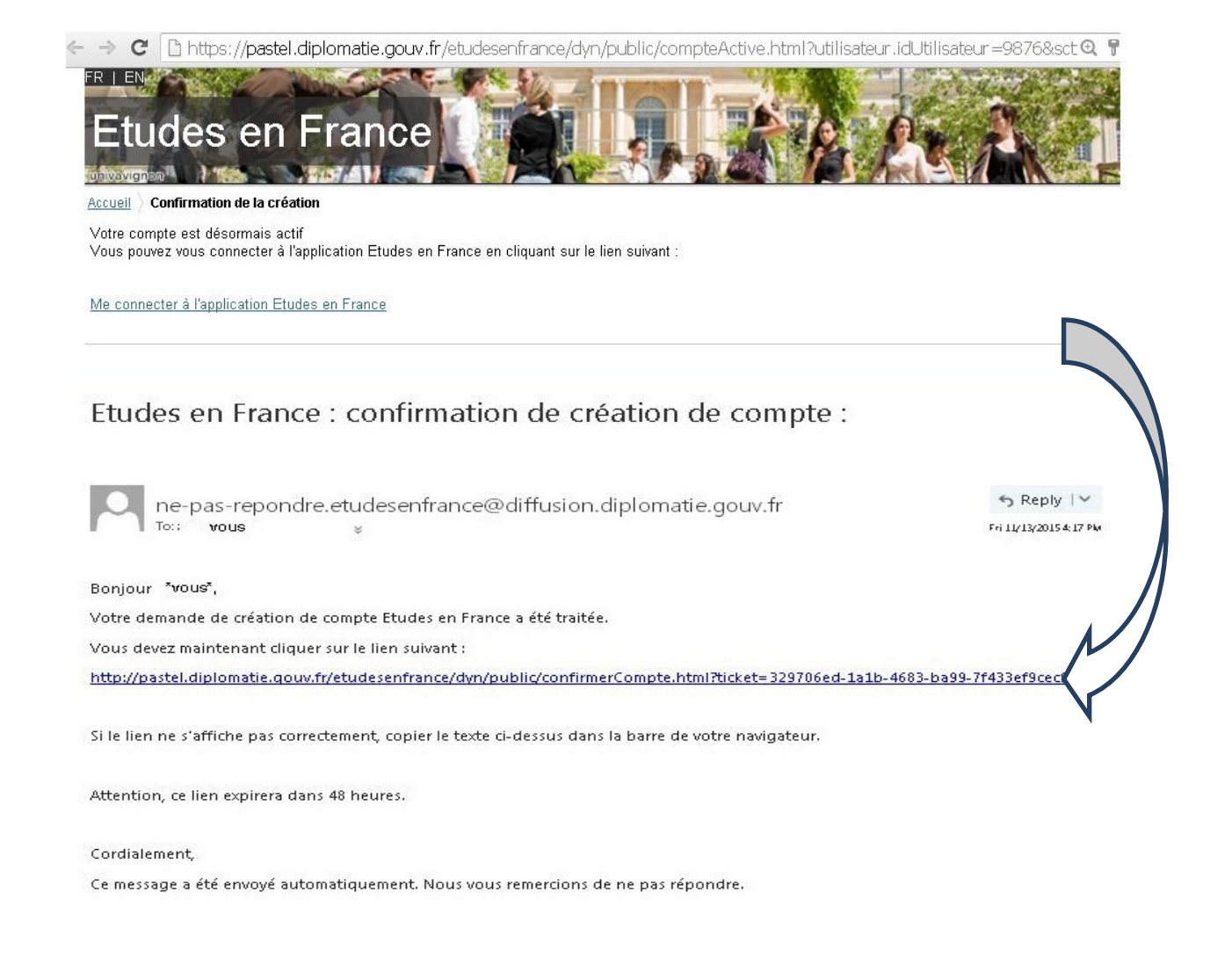

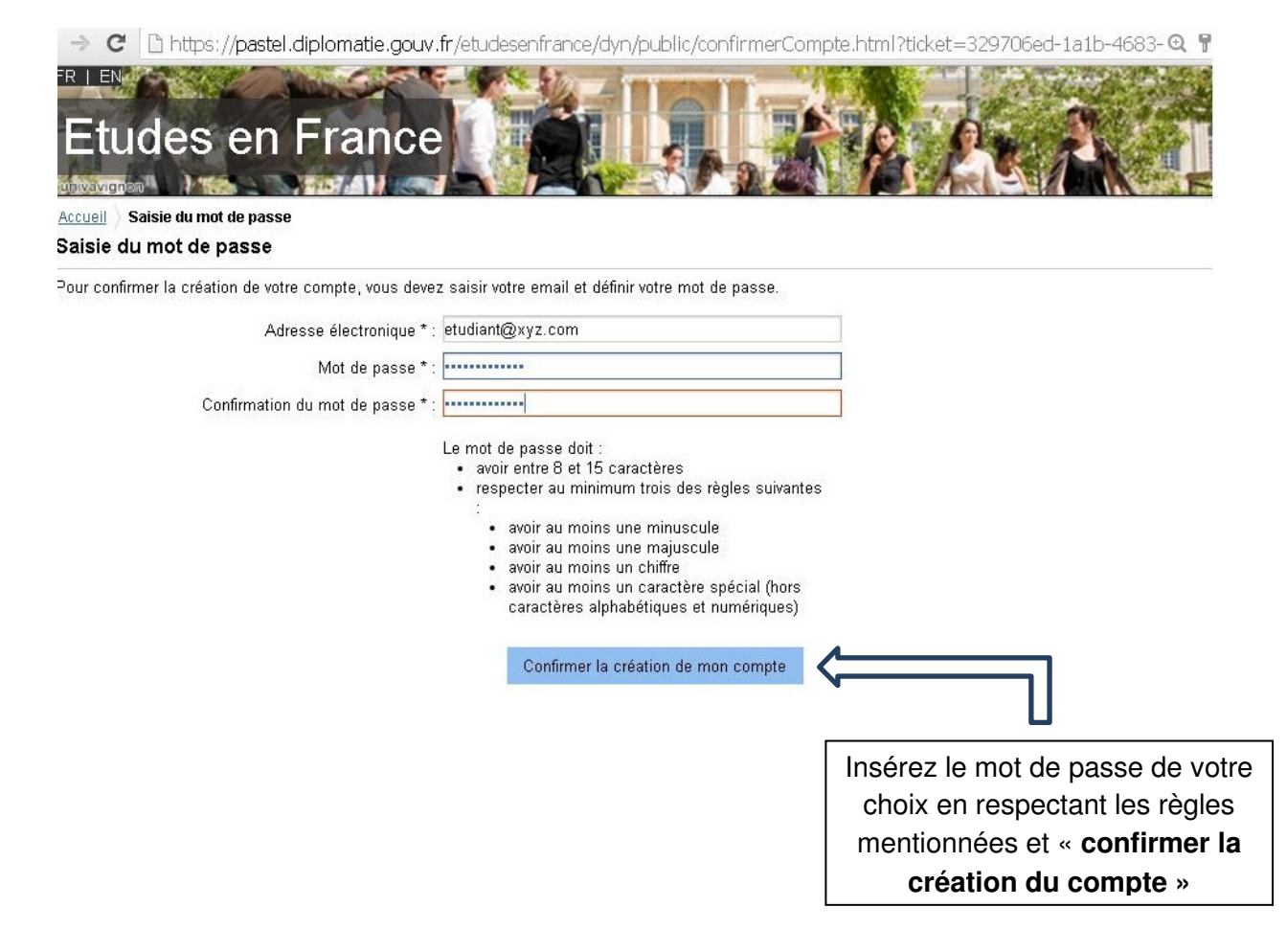

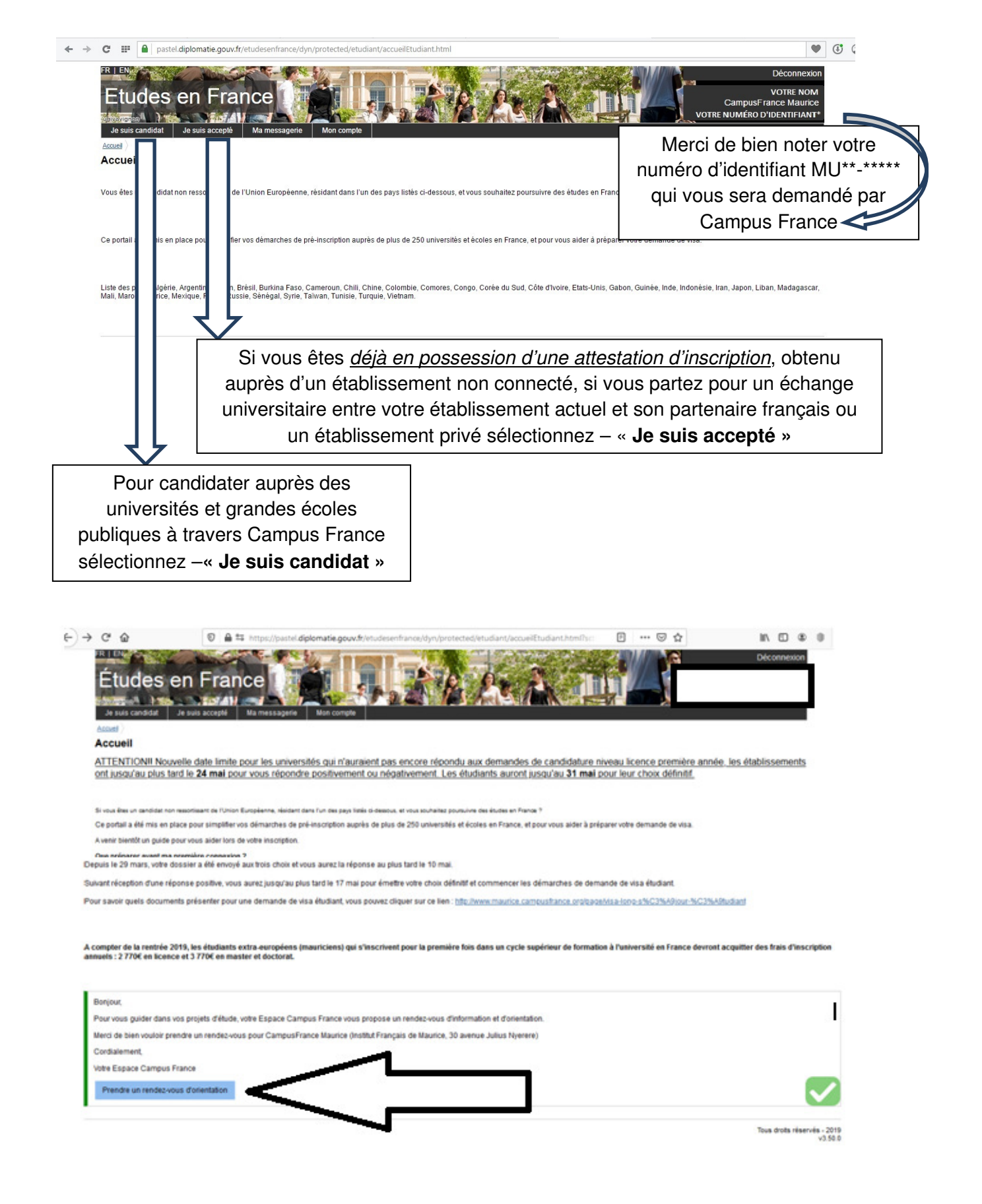

Pour prendre un rendez-vous en ligne, cliquez sur « Prendre un rendez-vous d'orientation » et choisissez le jour et le créneau horaire qui vous conviennent.